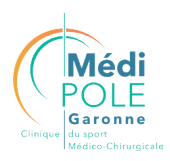

## Comment faire MA PRÉADMISSION EN LIGNE

## Je m'inscris sur l'Espace Patient en toute sécurité et confidentialité

- J'utilise le **code d'accès provisoire** à la place de mon adresse mail à ma première connexion.
- Après avoir reçu par mail **mes codes d'accès provisoires,** je me rends sur le site de la clinique : **www.medipole.com**
- Je clique sur le bouton «Mon Espace Patient».
- Je crée mon compte espace Patient.

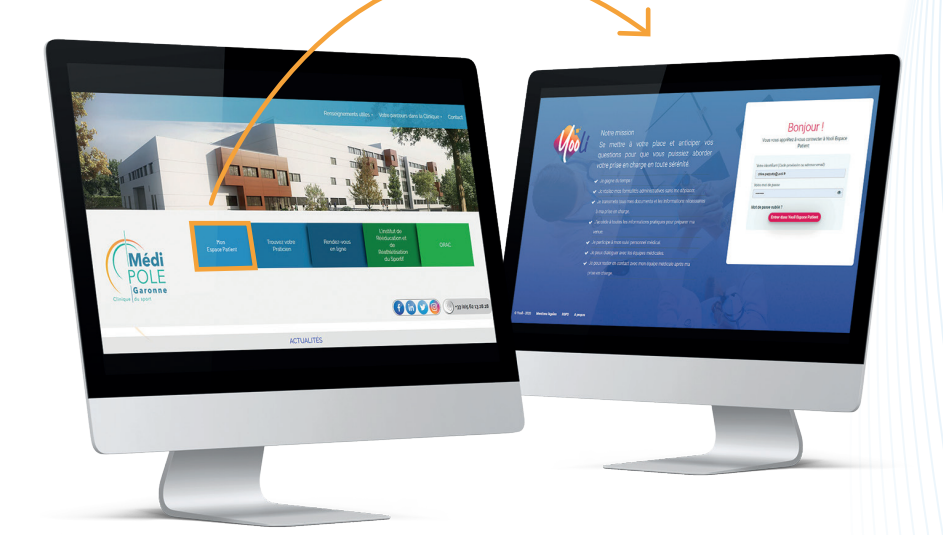

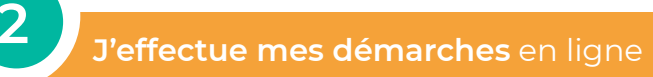

• Je me rends dans l'onglet préadmission administrative.

• Je suis les différentes étapes en **complétant les informations demandées** et en **transmettant les documents** nécessaires à ma préadmission.

**Toutes les étapes obligatoires doivent être complétées** pour ne pas différer mon hospitalisation.

| Mes circu                     | its >> 🔞 Je pré                       | pare mon séjour à la clinique          | Médipôle Garonne                         |                                            |                                       |                                          |                               |
|-------------------------------|---------------------------------------|----------------------------------------|------------------------------------------|--------------------------------------------|---------------------------------------|------------------------------------------|-------------------------------|
| Tableau de bord               |                                       | Pré-admission administrative           |                                          | Ma préparation à l'hospitalisation         |                                       | Mon hospitalisation                      |                               |
| sant, votre pre-admission adm | inistrative en ligne. Il riest plus r | 2                                      | a admissions de l'établissement, vious à | 4                                          | plet et vous gagnez un temps précleux | le jour de votre admission. Ce que je de | sis savoir avant de commencer |
|                               | Etape 1                               | Renseigner mes referents<br>personnels | Renseigner mes référents<br>médicaux     | Choisir mes conditions<br>dhospitalisation | Mettre à jour mon profil              | Envoyer mon dossier                      |                               |
|                               | Jyvais<br>(freeze                     | Jy vala<br>Complet                     | Jy vais<br>Complet                       | Jynais<br>Corroin                          | Zy vals<br>Complet                    | Jy vais<br>Complet                       |                               |
| e 1                           |                                       |                                        |                                          |                                            |                                       |                                          |                               |
| antivée<br>4/2021             | 0 0                                   |                                        |                                          |                                            |                                       |                                          |                               |

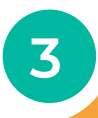

## Mon dossier de préadmission terminé

• Je me présente en toute tranquillité, à la clinique le jour de mon hospitalisation pour mon intervention.

Pour tout renseignement je contacte, le 05 82 08 39 26 ou par mail : espacepatient@medipole.com

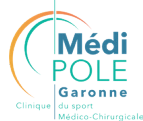

45 Rue de Cironis, 31036 Toulouse 05 62 13 28 28 www.medipole.com

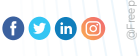